### SOFTWARE ARTICLE

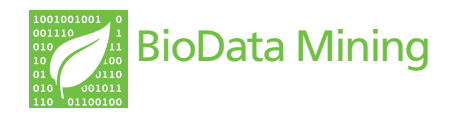

**Open Access** 

## Visually integrating and exploring high throughput Phenome-Wide Association Study (PheWAS) results using PheWAS-View

Sarah A Pendergrass<sup>1</sup>, Scott M Dudek<sup>1</sup>, Dana C Crawford<sup>2,3</sup> and Marylyn D Ritchie<sup>1\*</sup>

#### Abstract

**Background:** Phenome-Wide Association Studies (PheWAS) can be used to investigate the association between single nucleotide polymorphisms (SNPs) and a wide spectrum of phenotypes. This is a complementary approach to Genome Wide Association studies (GWAS) that calculate the association between hundreds of thousands of SNPs and one or a limited range of phenotypes. The extensive exploration of the association between phenotypic structure and genotypic variation through PheWAS produces a set of complex and comprehensive results. Integral to fully inspecting, analysing, and interpreting PheWAS results is visualization of the data.

**Results:** We have developed the software PheWAS-View for visually integrating PheWAS results, including information about the SNPs, relevant genes, phenotypes, and the interrelationships between phenotypes, that exist in PheWAS. As a result both the fine grain detail as well as the larger trends that exist within PheWAS results can be elucidated.

**Conclusions:** PheWAS can be used to discover novel relationships between SNPs, phenotypes, and networks of interrelated phenotypes; identify pleiotropy; provide novel mechanistic insights; and foster hypothesis generation – and these results can be both explored and presented with PheWAS-View. PheWAS-View is freely available for non-commercial research institutions, for full details see http://ritchielab.psu.edu/ritchielab/software.

Keywords: PheWAS, Phenome-Wide Association Study, Visualization

#### Background

In Phenome-Wide Association Studies (PheWAS), the association between single nucleotide polymorphisms (SNPs) and an extensive range of phenotypic measurements are calculated in a high throughput, unbiased manner. The phenotypic data used in PheWAS can come from a variety of sources. One possible source is epidemiologic health surveys linked to genotypic data that include measurements of intermediate traits or biomarkers such as blood cell counts and blood pressure measurements, as well as information on case/control status for multiple clinical conditions and risk factors such as presence/absence of diabetes or hypertension. One such example is the Population Architecture Using

\* Correspondence: marylyn.ritchie@psu.edu

<sup>1</sup>Center for Systems Genomics, Department of Biochemistry and Molecular Biology, The Pennsylvania State University, Eberly College of Science, The Huck Institutes of the Life Sciences, University Park, PA, USA Full list of author information is available at the end of the article Genomics (PAGE) network, which is a National Human Genome Research Institute (NHGRI)-supported network of four study sites and a coordinating center accessing eight extensively characterized studies for PheWAS studies in diverse populations [1,2]. These survey-based PheWAS efforts are complimentary to on-going Phe-WAS efforts using electronic medical records linked to biorepositories such as those in the electronic Medical Records & Genomics (eMERGE) network [3,4].

The exploration of data in a PheWAS effort presents several challenges, including the need for data visualization to assist with interpretation of the data. GWA studies of a single or limited number of traits lend themselves to Manhattan plots where p-values for every test of association are plotted by chromosomal location (x-axis) and the level of significance is visualized easily (y-axis). Such a plot does not present the complex relationships that exist between both genotypes and phenotypes in PheWAS. Therefore, to visualize the complex

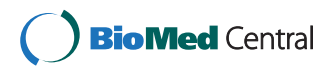

© 2012 Pendergrass et al.; licensee BioMed Central Ltd. This is an Open Access article distributed under the terms of the Creative Commons Attribution License (http://creativecommons.org/licenses/by/2.0), which permits unrestricted use, distribution, and reproduction in any medium, provided the original work is properly cited. Table 1 Listed are all the PheWAS-View plotting options, parameters, and flags (format: *-flag name*) for creating PheWAS-View plots using phewas\_view.rb

| Usage: pnewas_view.rb          |                                                                                                    |
|--------------------------------|----------------------------------------------------------------------------------------------------|
| Standard PheWAS Plot           |                                                                                                    |
| -v,version                     | Show PheWAS-View version                                                                             |
| -e phewas file                 | PheWAS-View formatted file<br>for input                                                              |
| -o output name                 | Optional output name for the resultant plot                                                          |
| -t title                       | Main title for the plot<br>(enclose in quotes)                                                       |
| -f image type                  | Image format for output<br>(png default). Other options<br>depend on ImageMagick<br>installation.    |
| -w,lowres                      | Low resolution image<br>(72 dpi)                                                                     |
| -a,rotate                      | Rotate final image<br>90 degrees                                                                     |
| -p p-value threshold           | p-value threshold, values<br>less significant will be<br>plotted in grey                             |
| -m,maxp <i>maximum p-value</i> | Maximum p-value to plot.<br>Values less significant than<br>the specified cut off are<br>not plotted |
| -R,redline <i>p-value</i>      | Draw a red line at the designated p-value                                                            |
| -b                             | Include direction of effect on plot                                                                  |
| -A,samp-size                   | Include sample size plot                                                                             |
| -l ancestry map file           | Optional ancestry map file                                                                           |
| -c phenotype class names       | Only results matching this<br>phenotype class name are<br>plotted                                    |
| -B,showbest                    | Display detailed information<br>for best score at each<br>phenotype                                  |
| -x phenotype/SNP file          | PheWAS expected SNP/<br>phenotype file                                                               |
| -r ancestry                    | List of race/ethnicities to include (AA, EA, MA)                                                     |
| -s SNP ID                      | SNP ID to display from input file                                                                    |
| -L phenotype list file         | Optional phenotype list for inclusion                                                                |
| -N,no-lines                    | No background lines drawn<br>on plot                                                                 |
| -C phenotype correlation file  | Optional file with phenotype correlations                                                            |
| Sun Plot Settings              |                                                                                                    |
| -S                             | Produce sun plot                                                                                     |
| -s SNP ID                      | SNP ID to display in center of sun plot                                                              |

# Table 1 Listed are all the PheWAS-View plotting options,parameters, and flags (format: -flag name) for creatingPheWAS-View plots using phewas\_view.rb (Continued)

| -P phenotype name      | Phenotype to display in center of sun plot                                                                |
|------------------------|----------------------------------------------------------------------------------------------------|
| -g gene name           | Gene to display in center of sun plot                                                                     |
| -G                     | Include gene name along<br>with SNP, when SNP is<br>selected for sun plot                                 |
| -Е                     | Include ancestry as<br>description of result for<br>sun plot                                              |
| -m,maxp <i>p-value</i> | Choose a p-value threshold,<br>p-values less significant will<br>not be plotted                           |
| -р <i>p-value</i>      | For plotted results, any results more significant will be plotted in red                                  |
| -b                     | To apply direction of effect for phenotypes in sun plot, - is negative direction, + is positive direction |

results of PheWAS, we have developed PheWAS-View, software that can be used to create visual summaries of the SNP, gene, phenotype, and association information resulting from these studies. Using specialized tools such PheWAS-View to investigate results on a larger summary level as well as the individual result level is key for interpretation, analysis, and sharing of PheWAS results. While this tool was developed specifically for PheWAS, it could be used in other high throughput bioinformatics data where thousands of association results are being explored.

#### Implementation

PheWAS-View was developed in Ruby, using the RMagick graphics library, for use at the command line. Through the use of various options, various output plots are possible. Table 1 shows various commands and optional settings for PheWAS-View.

A single input file is required to produce a standard PheWAS-View plot (example Additional file 1). Required columns for the standard input file include a column of unique SNP identifiers such as an rs number, a column of a unique phenotype description/identification for the tests of association that were calculated for each SNP, and a column of p-values for each test of association. By adding additional columns, additional features are possible with PheWAS-View (example Additional file 2). Table 1 lists the various parameters/flag settings available for modifying PheWAS-View plots (format: *-flag name*) at the command line.

#### **Results and discussion**

One way to inspect initial PheWAS results is first through visualizing all association results across phenotypes using

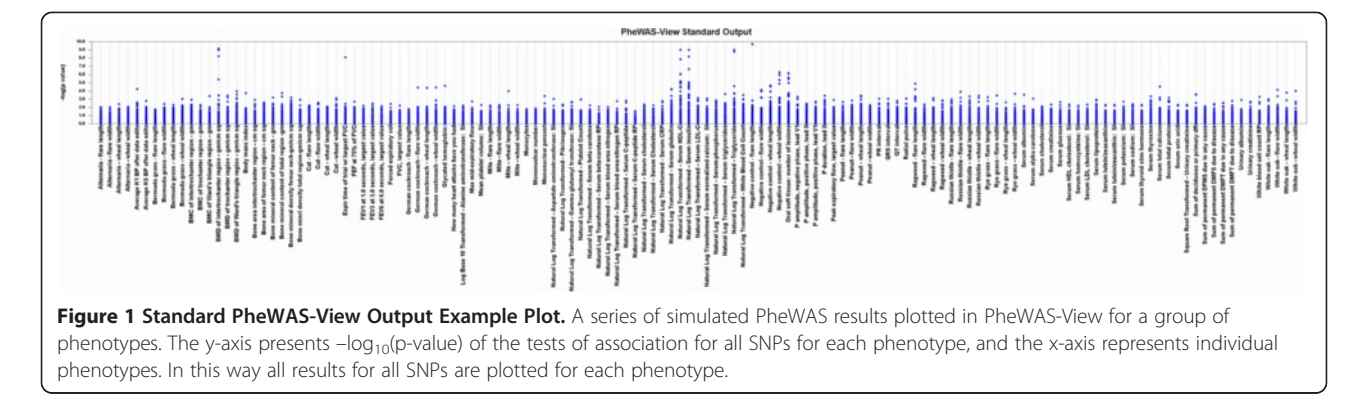

PheWAS-View. Figure 1 shows simulated PheWAS results plotted in standard PheWAS-View format for a series of phenotypes, using the example Additional file 1. The plot is similar in style to a Manhattan plot, where the y-axis represents the magnitude of the association results in  $-\log_{10}$  (p-value). However, unlike a Manhattan plot where the x-axis represents genetic location, the x-axis of a PheWAS-View plot represents each phenotype from the tests of association, plotted in the order phenotypes are listed in the PheWAS-View input file. This file can be sorted in a number of ways such as by ascending or descending p-value, and then plotted in PheWAS-View, (such as Additional file 3: Figure S1) to aid in exploration of the results.

PheWAS-View options allow for modified views of results that may aid in further result investigation and

interpretation. For instance, with an extensive number of phenotypes, the plot may become very large. One option for managing plot size is using a filter based on a phenotype group or class. Phenotypes that are related can be given a unique group identifier. If this information is supplied in a column titled "phenotype class", the PheWAS-View output can be filtered on any phenotype class of choice (using command line parameter -c phenotype class). In this way, only results for phenotypes within that phenotype class are plotted. Figure 2 shows an example filtering on the phenotype class "Allergy" in PheWAS-View using Additional file 2, thus limiting all the plotted results to allergy related phenotypes. An alternate approach is to use the -L flag, and supply a list of phenotypes to filter the resultant PheWAS-View plot for, whereby the results for only those specific

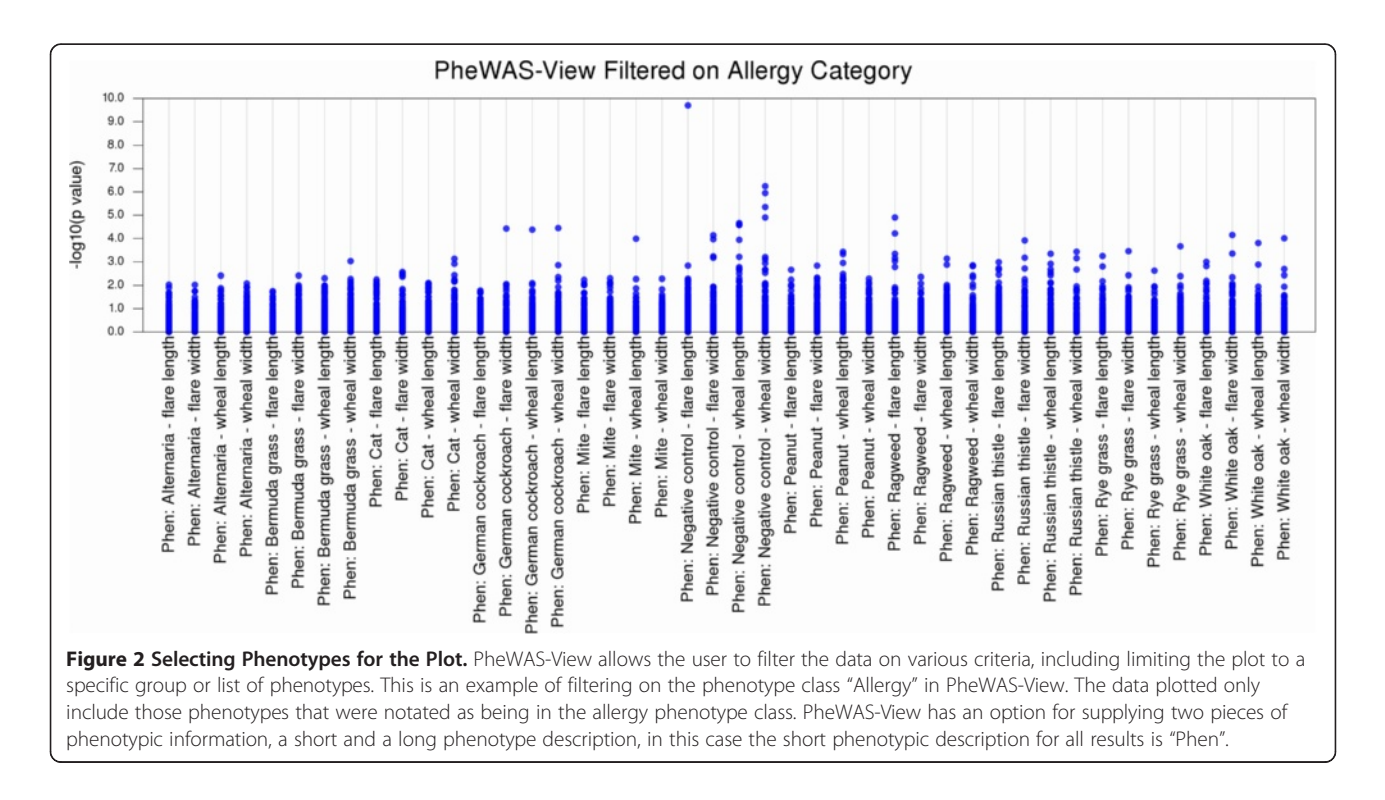

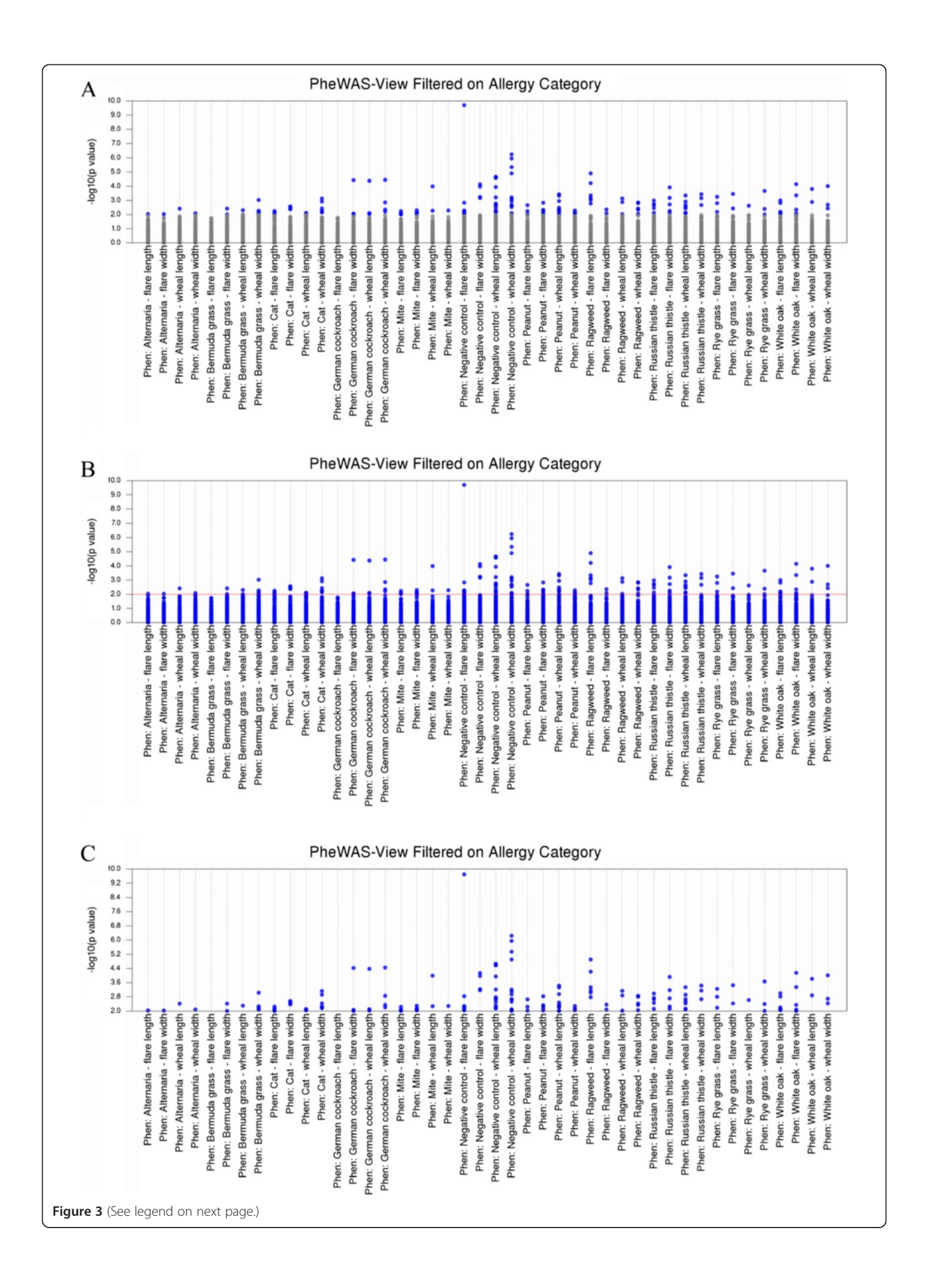

#### (See figure on previous page.)

**Figure 3 Options for Highlighting Results Based on p-value Thresholds.** Figure 3A shows the result of using the parameter -p *p-value*, where results more significant than a specified p-value threshold are plotted in blue (in this case p = 0.01), and the other results are plotted in grey. Figure 3B shows the result of using the parameter -R *p-value* to plot a red line at a p-value of interest (p = 0.01). Figure 3C shows the results of using the parameter -m *p-value* to plot only those values more significant than a chosen p-value threshold (p = 0.01).

| PheWAS                                |                                                 |
|---------------------------------------|-------------------------------------------------|
| -log10(p value)                       |                                                 |
|                                       |                                                 |
|                                       |                                                 |
| Dhani Alternavia, flava lanath        | TO OGO CONTRACTOR OF A                          |
| Phen: Alternaria - flare unit         | rs2383208 CDKN2A/CDKN2B +                       |
| Phen: Alternaria - flare width        | rs460/103 ADAM I S9 -                           |
| Phen: Alternaria - wheal length       | rs10757278 CDKN2A/CDKN2B +                      |
| Phen: Alternaria - wheal width        | rs12596776 CETP -                               |
| Phen: Bermuda grass - flare length    | rs4355801 TNRFSF11B -                           |
| Phen: Bermuda grass - flare width     | rs2383208 CDKN2A/CDKN2B +                       |
| Phen: Bermuda grass - wheal length    | rs10889353 ANGPTL3,DOCK7 +                      |
| Phen: Bermuda grass - wheal width     | rs3093058 CRP +                                 |
| Phen: Cat - flare length              | rs2650000 HNF1A +                               |
| Phen: Cat - flare width               | rs6548238 TMEM18 -                              |
| Phen: Cat - wheal length              | rs7679 PLTP +                                   |
| Phen: Cat - wheal width               | rs646776 CELSR2/PSRC1/SORT1/1p13.3 -            |
| Phen: German cockroach - flare length | rs6511720 LDLR -                                |
| Phen: German cockroach - flare width  | rs1501908 TIMD4 +                               |
| Phen: German cockroach - wheal length | rs3736228 LRP5 +                                |
| Phen: German cockroach - wheal width  | rs11206510 PCSK9 -                              |
| Phen: Mite - flare length             | rs6586891 LPL -                                 |
| Phen: Mite - flare width              | rs2237895 KCNQ1 +                               |
| Phen: Mite - wheal length             | rs13266634 SLC30A8 +                            |
| Phen: Mite - wheal width              | rs12654264 HMGCR +                              |
| Phen: Negative control - flare length | rs6855911 GLUT9 -                               |
| Phen: Negative control - flare width  | rs2156552 LIPG +                                |
| Phen: Negative control - wheal length | rs2074196 KCNQ1 -                               |
| Phen: Negative control - wheal width  | rs7498665 SH2B1 +                               |
| Phen: Peanut - flare length           | rs17145738 MLXIPL -                             |
| Phen: Peanut - flare width            | rs1800947 CRP -                                 |
| Phen: Peanut - wheal length           | rs864745 JAZF1 -                                |
| Phen: Peanut - wheal width            | rs2074196 KCNQ1 +                               |
| Phen: Ragweed - flare length          | rs2144300 GALNT2 -                              |
| Phen: Ragweed - flare width           | rs1748195 ANGPTL3, ANGPTL3 -                    |
| Phen: Ragweed - wheal length          | rs17366743 ADIPOQ +                             |
| Phen: Ragweed - wheal width           | rs17366743 ADIPOQ -                             |
| Phen: Russian thistle - flare length  | rs12740374 CELSR2 +                             |
| Phen: Russian thistle - flare width   | rs560887 G6PC2,G6PC2 -                          |
| Phen: Russian thistle - wheal length  | rs6548238 TMEM18 -                              |
| Phen: Russian thistle - wheal width   | rs12740374 CELSR2 -                             |
| Phen: Rye grass - flare length        | rs964184 APOA1, APOA1; APOA1/C3/A4/A5 cluster - |
| Phen: Rye grass - flare width         | rs1417938 CRP +                                 |
| Phen: Rye grass - wheal length        | rs4607103 ADAMTS9 -                             |
| Phen: Rye grass - wheal width         | rs1417938 CRP +                                 |
| Phen: White oak - flare length        | rs17366743 ADIPOQ -                             |
| Phen: White oak - flare width         | rs1260326 GCKR,GCKR -                           |
| Phen: White oak - wheal length        | rs646776 CELSR2/PSRC1/SORT1/1p13.3 +            |
| Phen: White oak - wheal width         | rs3890182 ABCA1 -                               |
|                                       |                                                 |

**Figure 4 Vertical Format for PheWAS-View Plots.** PheWAS-View allows results to be plotted in a vertical format. Figure 4 shows the same data used in Figure 2, plotted in a vertical format through using the parameter –a. Compared to previous figures in this manuscript, the phenotypes are now listed along the y-axis, and the x-axis represents –log<sub>10</sub>(p-value) of the tests of association. In addition, using the parameter –B will plot the SNP identifier as well as direction of genetic effect for the association (+ for positive direction of effect, - for negative) for the most significant association for each phenotype listed. Plotting PheWAS results this way facilitates the reading of phenotype descriptions, while still allowing the most significant SNP-phenotype results to be inspected visually.

| PheWAS                                |                                                                                                    |                                                                                                    |                                                                                                    |                                                 |
|---------------------------------------|----------------------------------------------------------------------------------------------------|----------------------------------------------------------------------------------------------------|----------------------------------------------------------------------------------------------------|-------------------------------------------------|
|                                       | lest0(sushus)                                                                                                    | hata                                                                                                    | sample size                                                                                          |                                                 |
|                                       | -log lo(p value)                                                                                                  | Deta                                                                                                    | 2 2 2 2 2 2 2 2 2 2 2 2 2 2 2 2 2 2 2 2                                                              |                                                 |
|                                       | - 0.0<br>- 1.0<br>- 2.0<br>- 2.0<br>- 4.0<br>- 4.0<br>- 5.0<br>- 5.0<br>- 5.0<br>- 5.0<br>- 5.0<br>- 7.0<br>- 7.0 | - 5.7<br>- 5.7<br>- 5.7<br>- 5.3<br>- 5.3<br>- 2.3<br>- 1.6<br>- 1.6<br>- 1.6<br>- 1.6<br>- 1.6<br>- 2.8<br>- 2.8<br>- 2.8<br>- 2.8 | 7523.<br>7523.<br>8594.<br>8594.<br>8944.<br>9300.<br>9300.<br>9666.<br>1001<br>1001<br>1001<br>1001 |                                                 |
| Phen: Alternaria - flare length       |                                                                                                    |                                                                                                    |                                                                                                    | rs2383208 CDKN2A/CDKN2B +                       |
| Phen: Alternaria - flare width        |                                                                                                    |                                                                                                    |                                                                                                    | rs4607103 ADAMTS9 -                             |
| Phen: Alternaria - wheal length       |                                                                                                    |                                                                                                    |                                                                                                    | rs10757278 CDKN2A/CDKN2B +                      |
| Phen: Alternaria - wheal width        |                                                                                                    |                                                                                                    |                                                                                                    | rs12596776 CETP -                               |
| Phen: Bermuda grass - flare length    |                                                                                                    |                                                                                                    |                                                                                                    | rs4355801 TNBESE11B -                           |
| Phen: Bermuda grass - flare width     |                                                                                                    |                                                                                                    |                                                                                                    | rs2383208 CDKN2A/CDKN2B +                       |
| Phen: Bermuda grass - wheal length    |                                                                                                    | 100 00000                                                                                                    |                                                                                                    | rs10889353 ANGPTL3.DOCK7 +                      |
| Phon: Bermuda grass - wheal width     |                                                                                                    |                                                                                                    |                                                                                                    | re3093058 CBP +                                 |
| Phen: Cat - flare length              |                                                                                                    |                                                                                                    |                                                                                                    | rs2650000 HNF1A +                               |
| Phen: Cat - flare width               |                                                                                                    |                                                                                                    |                                                                                                    | rs6548238 TMFM18 -                              |
| Phen: Cat - wheal length              |                                                                                                    |                                                                                                    |                                                                                                    | re7679 PITP +                                   |
| Phon: Cat - wheal width               |                                                                                                    |                                                                                                    |                                                                                                    | re646776 CELSB2/PSBC1/SOBT1/1p13.3 -            |
| Phen: German cockroach - flare length |                                                                                                    | —                                                                                                    |                                                                                                    | re6511720   DLP -                               |
| Phen: German cockroach - flare width  |                                                                                                    |                                                                                                    |                                                                                                    | re1501908 TIMD4 +                               |
| Phen: German cockroach - wheat length |                                                                                                    |                                                                                                    |                                                                                                    | re2726229 I DD5                                 |
| Phen: German cockroach - wheat length |                                                                                                    |                                                                                                    |                                                                                                    | 153/36228 LHP5 +                                |
| Phen: German cockroach - wheai width  |                                                                                                    |                                                                                                    |                                                                                                    | IS11206510 PC5K9 -                              |
| Phen: Mite - flare length             |                                                                                                    |                                                                                                    |                                                                                                    | 156586891 LPL -                                 |
| Phen: Mite - flare width              |                                                                                                    |                                                                                                    |                                                                                                    | rs2237895 KCNQ1 +                               |
| Phen: Mite - wheal length             |                                                                                                    |                                                                                                    |                                                                                                    | rs13266634 SLC30A8 +                            |
| Phen: Mite - wheal width              |                                                                                                    |                                                                                                    |                                                                                                    | rs12654264 HMGCH +                              |
| Phen: Negative control - flare length | <b>—</b> ••                                                                                                    | • •                                                                                                    |                                                                                                    | rs6855911 GLUT9 -                               |
| Phen: Negative control - flare width  | - • •                                                                                                    | • •                                                                                                    |                                                                                                    | rs2156552 LIPG +                                |
| Phen: Negative control - wheal length |                                                                                                    | 00                                                                                                    |                                                                                                    | rs2074196 KCNQ1 -                               |
| Phen: Negative control - wheal width  |                                                                                                    | ••                                                                                                    |                                                                                                    | rs7498665 SH2B1 +                               |
| Phen: Peanut - flare length           |                                                                                                    |                                                                                                    |                                                                                                    | rs17145738 MLXIPL -                             |
| Phen: Peanut - flare width            |                                                                                                    |                                                                                                    |                                                                                                    | rs1800947 CRP -                                 |
| Phen: Peanut - wheal length           |                                                                                                    | -                                                                                                    |                                                                                                    | rs864745 JAZF1 -                                |
| Phen: Peanut - wheal width            |                                                                                                    | -                                                                                                    | • • • • • • • • • • • • • • • • • • • •                                                              | rs2074196 KCNQ1 +                               |
| Phen: Ragweed - flare length          |                                                                                                    |                                                                                                    | • • • • • • • • • • • • • • • • • • • •                                                              | rs2144300 GALNT2 -                              |
| Phen: Ragweed - flare width           |                                                                                                    | • • • • • • • •                                                                                                    |                                                                                                    | rs1748195 ANGPTL3, ANGPTL3 -                    |
| Phen: Ragweed - wheal length          |                                                                                                    |                                                                                                    |                                                                                                    | rs17366743 ADIPOQ +                             |
| Phen: Ragweed - wheal width           |                                                                                                    |                                                                                                    |                                                                                                    | rs17366743 ADIPOQ -                             |
| Phen: Russian thistle - flare length  |                                                                                                    |                                                                                                    | • • • • • • • • • • • • • • • • •                                                                    | rs12740374 CELSR2 +                             |
| Phen: Russian thistle - flare width   |                                                                                                    |                                                                                                    |                                                                                                    | rs560887 G6PC2,G6PC2 -                          |
| Phen: Russian thistle - wheal length  |                                                                                                    |                                                                                                    |                                                                                                    | rs6548238 TMEM18 -                              |
| Phen: Russian thistle - wheal width   |                                                                                                    |                                                                                                    |                                                                                                    | rs12740374 CELSR2 -                             |
| Phen: Rye grass - flare length        |                                                                                                    | • • • • • • • • • • • •                                                                                                    |                                                                                                    | rs964184 APOA1, APOA1; APOA1/C3/A4/A5 cluster - |
| Phen: Rye grass - flare width         |                                                                                                    | ••• • • • • • • • • •                                                                                                    |                                                                                                    | rs1417938 CRP +                                 |
| Phen: Rye grass - wheal length        |                                                                                                    |                                                                                                    |                                                                                                    | rs4607103 ADAMTS9 -                             |
| Phen: Rye grass - wheal width         |                                                                                                    |                                                                                                    |                                                                                                    | rs1417938 CRP +                                 |
| Phen: White oak - flare length        |                                                                                                    |                                                                                                    |                                                                                                    | rs17366743 ADIPOQ -                             |
| Phen: White oak - flare width         |                                                                                                    |                                                                                                    |                                                                                                    | rs1260326 GCKR,GCKR -                           |
| Phen: White oak - wheal length        |                                                                                                    |                                                                                                    |                                                                                                    | rs646776 CELSR2/PSRC1/SORT1/1p13.3 +            |
| Phen: White oak - wheal width         |                                                                                                    |                                                                                                    |                                                                                                    | rs3890182 ABCA1 -                               |
|                                       |                                                                                                    |                                                                                                    |                                                                                                    |                                                 |
| Figure 5 Additional Informat          | ion on Sample Size and                                                                                            | d Direction of Effect. F                                                                                                    | or this plot the –b param                                                                            | eter was used to plot the direction of          |

**Figure 5** Additional Information on Sample Size and Direction of Effect. For this plot the –b parameter was used to plot the direction of effect for all associations for each phenotype in a separate track. The sample size for each association was also plotted in a separate track using the –A parameter.

phenotypes are plotted. Instead of (or in addition to) filtering results by phenotype group, data can also be filtered by SNP rsID using the parameter -s *SNP ID*.

Multiple PheWAS-View options exist for highlighting results more significant than a specific p-value threshold, which may highlight results of interest. Using the parameter -p *p-value*, results that are more significant than a specific threshold are plotted in blue, and the other results are plotted in grey (Figure 3A). Alternately, a red line can be applied at a p-value of interest (-R p-value) (Figure 3B), or through using (-m p-value) to plot only results more significant than a p-value threshold (Figure 3C).

A useful alternate view is to plot the same information in a vertical format (-a), where the phenotypes are listed

along the y-axis, and the x-axis are the  $-\log_{10}(p\text{-value})$  from the tests of association (Figure 4). In this format, reading the phenotype identification is easier, while the most significant SNP-phenotype results can still be identified visually.

For plots in vertical format, using the parameter -B will plot the SNP identifier, gene symbol, as well as direction of the genetic effect (positive (+) or negative (-)) for the most significant p-value for each phenotype (Figure 4). To plot effect size, these data must be provided in a column "ES", and gene symbol must be provided in a column "Gene" (using example file Additional file 2).

Figure 5 shows an example plotting the magnitude of the effect size track in vertical format using the -b

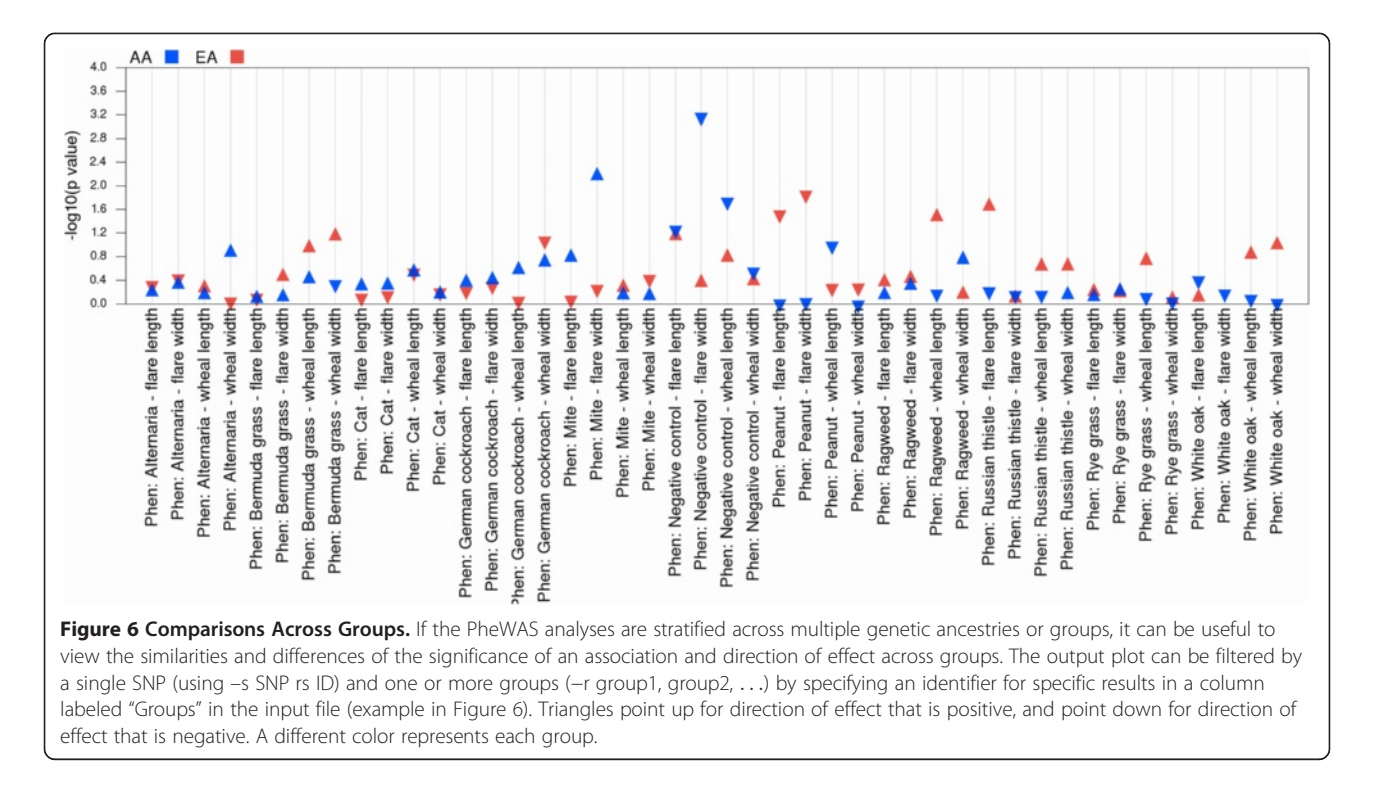

parameter, as well as plotting the sample size for all tests of association for each phenotype using the -A parameter, with only points passing a p-value < 0.01 in blue.

If the PheWAS analyses are stratified by population or genetic ancestry or other grouping, it can be useful to view the similarities or differences in the significance of an association and direction of effect across groups. The output plot can be filtered by a single SNP (using -s SNP rs ID) and one or more groups (-r group1, group2, ...) by specifying an identifier for specific results in a column labeled "Groups" in the input file. Figure 6 shows results for the SNP rs673548, and African Americans (AA) and European Americans (EA), filtered by just "Allergy" phenotypes. Each group is represented by a different color, and triangles point up for direction of genetic effect that is positive, and point down for direction of genetic effect that is negative. PheWAS-View recognizes the population abbreviations listed in Table 2 and used in Additional file 2. To use other populations or

Table 2 PheWAS-View recognizes the population or genetic ancestry abbreviations listed below that can be used as "group" identifiers in the input file

|       | •      | •                      |
|-------|--------|------------------------|
| Label | Color  | Description            |
| EA    | red    | European American      |
| AA    | blue   | African American       |
| н     | green  | Hawaiian               |
| API   | purple | Asian Pacific Islander |
| AI    | orange | American Indian        |
|       |        |                        |

genetic ancestry or group abbreviations, an alternate group map file can be supplied by the user (-1 filename. txt) (example Additional file 4).

Within PheWAS, significant phenotype-genotype results between SNPs may be due more to the relationship between phenotypes rather than the independent associations between a genetic variant and multiple phenotypes (known as pleiotropy). For instance, if a series of cardiovascular disease-related measurements are highly correlated, the resultant SNP-phenotype associations may be very similar between all the cardiac disease phenotypes due to the correlation between the phenotypes. PheWAS-View can help distinguish between correlated phenotypes and possible pleiotropy. If pairwise phenotype correlations are exhaustively calculated and saved in tab-delimited matrix form, the absolute value of the correlation coefficients can be plotted using PheWAS-View by using the -C correlation file. Figure 7A is an example PheWAS-View plot with the phenotypic correlation heat map, Figure 7B shows the same plot in vertical rather than horizontal format, where the cells of the correlation plot range from yellow to blue in the direction of decreasing absolute value of the correlations. Additional file 5 is the example correlation matrix used for Figure 7A and B.

Results can also be plotted with "expected" association results in blue, and novel associations plotted in purple by supplying a file of SNPs matched to individual phenotypes that are expected results (-x phenotype/SNP file), Figure 8, using Additional file 1 and Additional

Pendergrass *et al. BioData Mining* 2012, **5**:5 http://www.biodatamining.org/content/5/1/5

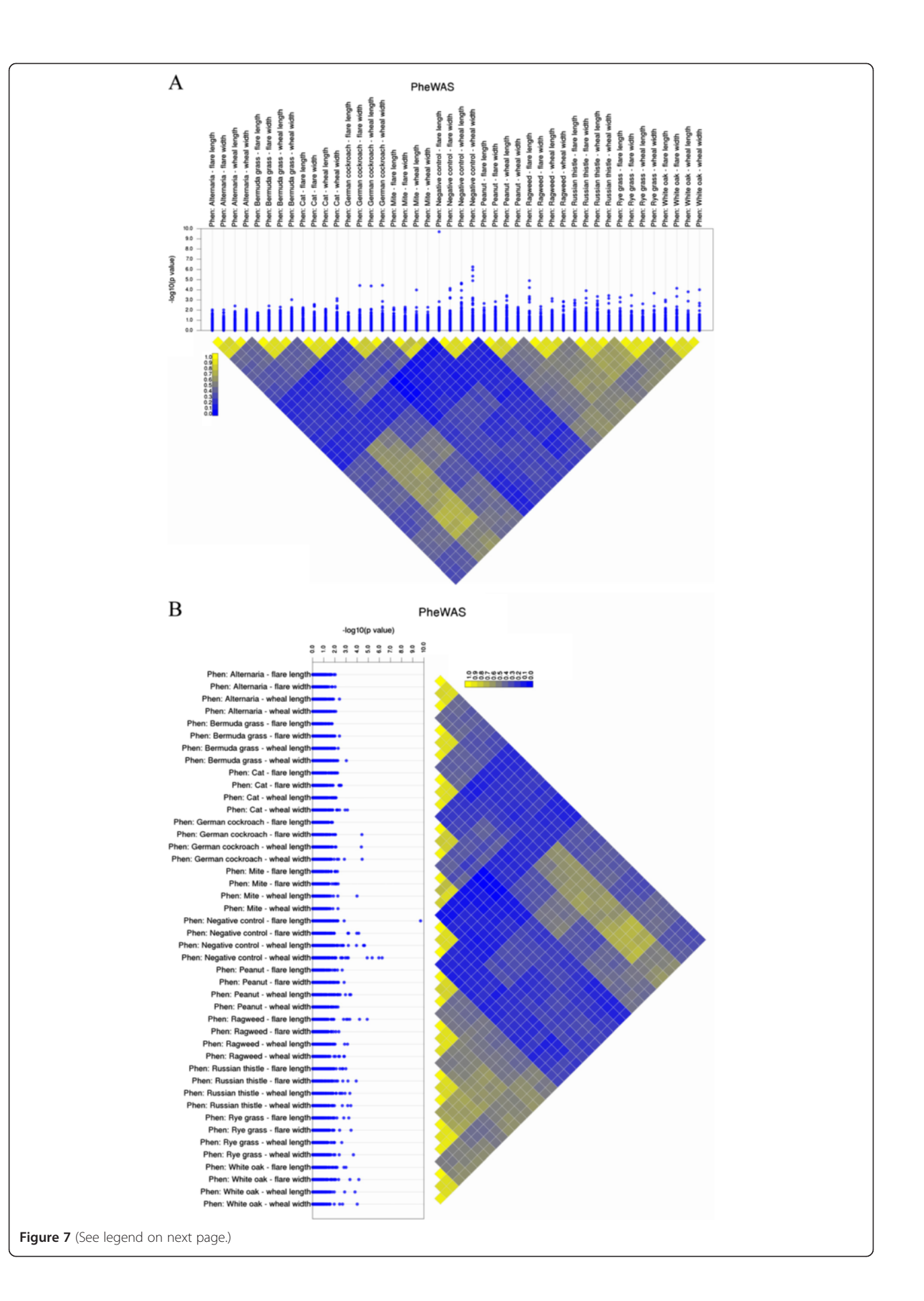

#### (See figure on previous page.)

**Figure 7 Phenotypic Correlation Heatmap.** A heatmap of correlations can be plotted with PheWAS-View if a matrix of all pairwise correlation coefficients between phenotypes is plotted. Figure 7A is a PheWAS-View plot with the addition of a correlation heatmap. The cells of the correlation plot range from yellow to blue in the direction of decreasing absolute value of the correlations. Figure 7B shows the same plot in vertical rather than horizontal format after using the –a parameter.

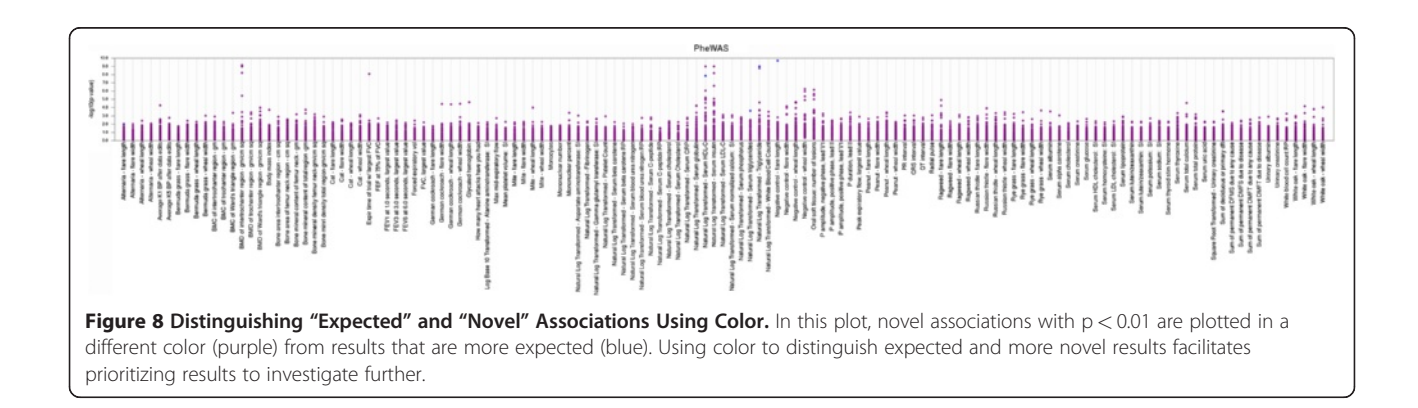

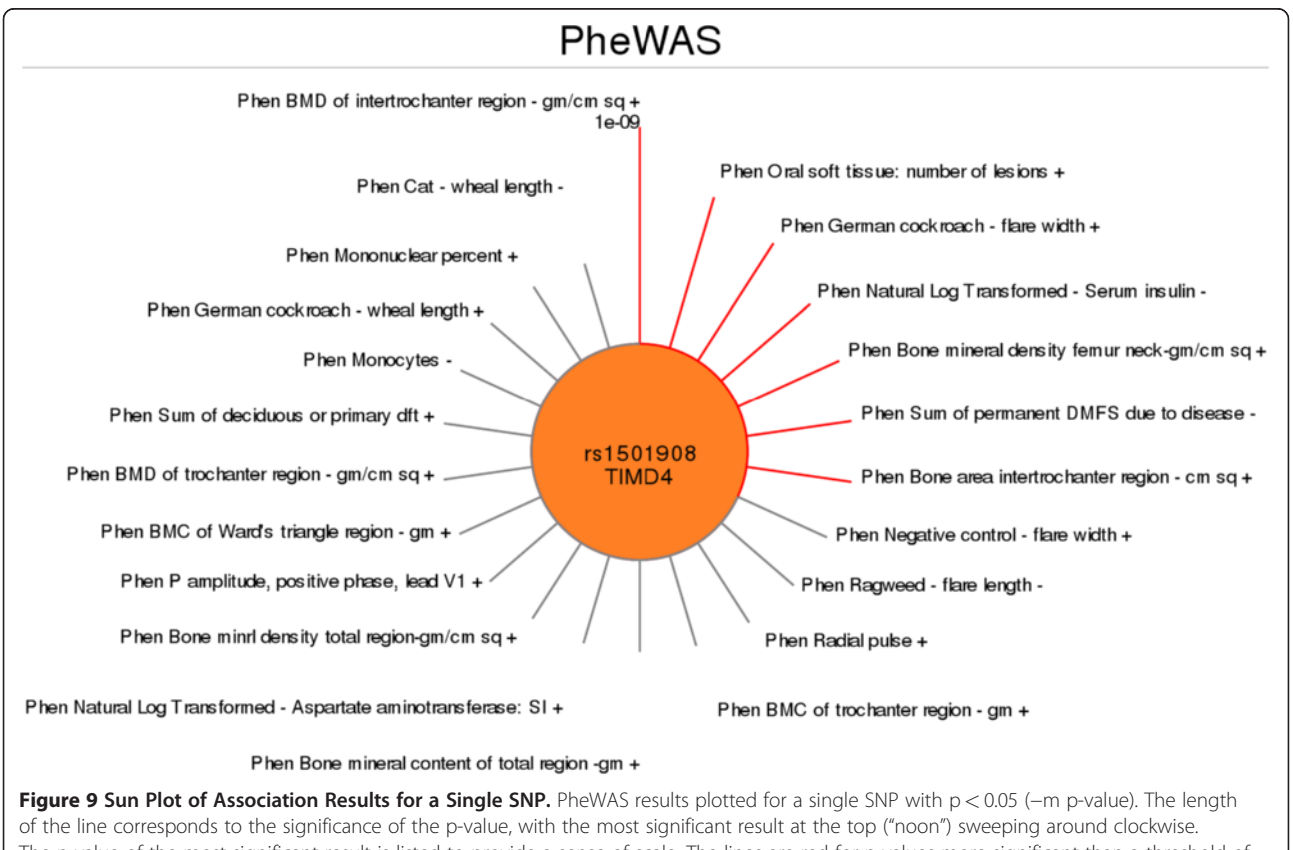

The p-value of the most significant result is listed to provide a sense of scale. The lines are red for p-values more significant than a threshold of  $p = 1 \times 10^{-3}$  (-p p-value). To add a "-" or "+" for direction of genetic effect for each phenotype use the flag -b.

file 6). Decisions about expected versus unexpected results are a study-by-study decision of the researchers involved. One example would be to consider previously reported SNP-phenotype associations as expected and previously unreported SNP-phenotype associations as novel. Plotting the results with two different colors can be extremely useful to contrast results considered novel and those due to known genotype-phenotype relationships.

PheWAS also provides an alternate way to visualize all significant results for a single SNP or phenotype through a "sun plot". Figure 9 shows a sun plot of all PheWAS results plotted for a single SNP with a p-value < 0.05(using -m *p-value* to set the figure p-value cutoff). The length of the line corresponds to the significance of the p-value, where the more significant the p-value, the longer the line. The most significant result is at the top of the plot, with the p-value of the most significant result listed to provide a sense of scale. The remaining results sweep around clockwise. The lines are red for p-values more significant than a threshold of  $p = 1 \times 10^{-3}$  (using -p p-value to specify a threshold for lines being red or grey). To create this figure using Additional file 2, additional parameters were used: -S to create the sun plot, -s with SNPID to identify the specific SNP of interest for the sun plot, and -g to add the gene symbol to the plot. To add a "-" or "+" for direction of effect for each association test, the -b flag was used with the Additional file 2, which contains direction of genetic effect information. If there is genetic ancestry or population information, using the -E flag will indicate the group for each of the associations. Other options for sun plots include plotting all results for a single gene at a p-value threshold (using -g gene name), or a single phenotype at a p-value threshold (using -P phenotype name) (not shown here).

#### Conclusions

The PheWAS approach provides a way to explore pleiotropy and the interrelationships between phenotypes, and as well as generate new hypotheses about the genetic architecture of complex traits. Visualizing complex PheWAS results with the various possible plots available within PheWAS-View provides a way to explore the data in a visual way, facilitating data analysis and interpretation. This software could be also be used for other phenotypically rich association studies such as expression quantitative trait loci (eQTL) studies, studies that have high numbers of phenotypes due to the expression of multiple genes coupled with genotypic data.

#### Availability and requirements

**Project name:** PheWAS-View

**Project home page:** http://ritchielab.psu.edu/ritchielab/ software

**Operating systems(s):** Linux, Mac OS X, Windows **Programming language:** Ruby **Other requirements:** RMagick **License:** GNU General Public License

Any restrictions to use by non-academics: The use of PheWAS-View is restricted to academic and non-profit users

#### **Additional files**

Additional file 1: The single input file used to produce the standard PheWAS-View plots of Figure 1, Figure 8, and Additional file 3.

Additional file 2: The input file used to produce the PheWAS-View plots of Figures 3, 4, 5, 6, 7, and 9. Adding additional information columns allows for the use of additional features within PheWAS-View.

Additional file 3: Figure S1 Standard PheWAS-View Output Example Plot Sorted by P-value. A series of simulated PheWAS results plotted in PheWAS-View for a group of phenotypes. The y-axis presents -log<sub>10</sub>(p-value) of the tests of association for all SNPs for each phenotype, and the x-axis represents individual phenotypes. In this way all results for all SNPs are plotted for each phenotype. This plot was created using the same data as Figure 1, plotted sorting the input data file by p-value.

Additional file 4: This is an example of the type of file that can be supplied by the user in order to use other population, genetic ancestry, or group abbreviations.

Additional file 5: This is the example phenotype correlation matrix input file used for Figure 7A and Figure 7B.

Additional file 6: The example file used to plot "expected" association results in blue, and novel associations in purple for Figure 8.

#### **Competing interests**

The authors declare that they have no competing interests.

#### Author details

<sup>1</sup>Center for Systems Genomics, Department of Biochemistry and Molecular Biology, The Pennsylvania State University, Eberly College of Science, The Huck Institutes of the Life Sciences, University Park, PA, USA. <sup>2</sup>Center for Human Genetics Research, Vanderbilt University Medical Center, Nashville, TN, USA. <sup>3</sup>Department of Molecular Physiology & Biophysics, Vanderbilt University Medical Center, Nashville, TN, USA.

#### Authors' contributions

SAP carried out design of PheWAS-View, SMD was the software developer. DCC and MDR participated in design, coordination, and drafting of the manuscript. This work was funded by the following grants: LM010040, HG004798, and U01HG004798. All authors read and approved the final manuscript.

#### Received: 5 March 2012 Accepted: 8 June 2012 Published: 8 June 2012

#### References

- Pendergrass SA, Brown-Gentry K, Dudek SM, Torstenson ES, Ambite JL, Avery CL, Buyske S, Cai C, Fesinmeyer MD, Haiman C, *et al*: The use of phenome-wide association studies (PheWAS) for exploration of novel genotype-phenotype relationships and pleiotropy discovery. *Genet Epidemiol* 2011, 35:410–422.
- Matise TC, Ambite JL, Buyske S, Carlson CS, Cole SA, Crawford DC, Haiman CA, Heiss G, Kooperberg C, Marchand LL, *et al*: The Next PAGE in understanding complex traits: design for the analysis of Population Architecture Using Genetics and Epidemiology (PAGE) Study. *Am J Epidemiol* 2011, 174:849–859.

- Denny JC, Ritchie MD, Basford MA, Pulley JM, Bastarache L, Brown-Gentry K, Wang D, Masys DR, Roden DM, Crawford DC: PheWAS: demonstrating the feasibility of a phenome-wide scan to discover gene-disease associations. *Bioinformatics* 2010, 26:1205–1210.
- Denny JC, Crawford DC, Ritchie MD, Bielinski SJ, Basford MA, Bradford Y, Chai HS, Bastarache L, Zuvich R, Peissig P, *et al*: Variants near FOXE1 are associated with hypothyroidism and other thyroid conditions: using electronic medical records for genome- and phenome-wide studies. *Am J Hum Genet* 2011, 89:529–542.

#### doi:10.1186/1756-0381-5-5

Cite this article as: Pendergrass *et al.*: Visually integrating and exploring high throughput Phenome-Wide Association Study (PheWAS) results using PheWAS-View. *BioData Mining* 2012 5:5.

## Submit your next manuscript to BioMed Central and take full advantage of:

- Convenient online submission
- Thorough peer review
- No space constraints or color figure charges
- Immediate publication on acceptance
- Inclusion in PubMed, CAS, Scopus and Google Scholar
- Research which is freely available for redistribution

BioMed Central

(

Submit your manuscript at www.biomedcentral.com/submit